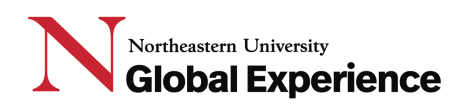

## The N.U.in Boston Program

## Course registration process HOW TO guide

### **Phase 1** – Initial course selection. Self-registration via the Course Registration Platform.

### Before you pick classes note the following possible restrictions you may encounter.

- Pre-selected classes. You may be enrolled in one or more required courses when you log into the course registration system. Students are pre-selected into the classes they need based on their college/major. Do not drop any of these classes. You will have the opportunity to connect with your academic advisor. Your home college advising office will be reaching out to you in mid-June to outline (a) when and (b) how the process for finalizing your course selections will work. They can assist with making necessary adjustments.
- A course is closed. Some courses will fill up quickly. We cannot do anything about classes that fill up and have a full capacity. This is not unique to the N.U.in program. Some courses tend to be more popular amongst students and fill up more quickly than others. This is not uncommon and just something to be aware of. If this happens, please move on and find the next best course for yourself.
- You have advanced or transfer credit. If you have advanced credit for a course that was pre-selected for you, do not worry. In Phase 2 of the process, you will be able to work with your home college advising office to identify the next best course alternative(s) for any course requirements you pass out of. Your home college advising office will be reaching out to you in mid-June.
- **Prerequisites.** If there is a course you want to select that has a prerequisite, please choose your next most-preferred option. Simply pick another class. Then you will be able to speak with your advisor who may be able to help you get into that class that has a prerequisite. Again, in Phase 2 of this process, you will have the opportunity to work with your home college advising office and make adjustments to your initial course selections.
- **Time conflict.** If a course you want has a conflict with a required course you've been pre-selected into, then please choose another section of that course or find an alternative class to sign up for. And if the time conflict is with a required course you've been pre-selected into but for which you know you have advanced or transfer credit, you will be able to discuss this with your college advisor in Phase 2 of the course registration process.
- **Total credits.** Once you have enrolled in at least 16 credits, you will not be able to make any more edits to your fall course registration in Phase 1. You can, however, expect your home college advising office to be reaching out to you in June to outline next steps in the academic advising process. And then in Phase 2, your home college advising office will work with you to make any necessary course changes before the N.U.in add/drop period in mid-August.

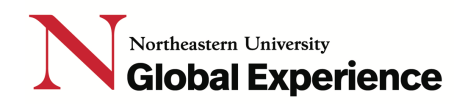

Here is a step-by-step guide on how to search for and select your N.U.in Boston courses in Northeastern's Banner system.

**Step #1.** Go to your <u>Application Status Check</u> and login.

Step #2. Review all items listed under "Your Next Steps".

# **Your Next Steps**

If you want to enroll, withdraw your applications from other schools and complete the following:

Required

Step #3. Under the "Required" section, click on the "Register for Fall Courses" link.

Register for Fall N.U.in Courses

| Due        |  |
|------------|--|
| 06/08/2021 |  |

**Step #4.** Once you click on this link, you will be directed to the Northeastern University Registrar course registration landing page.

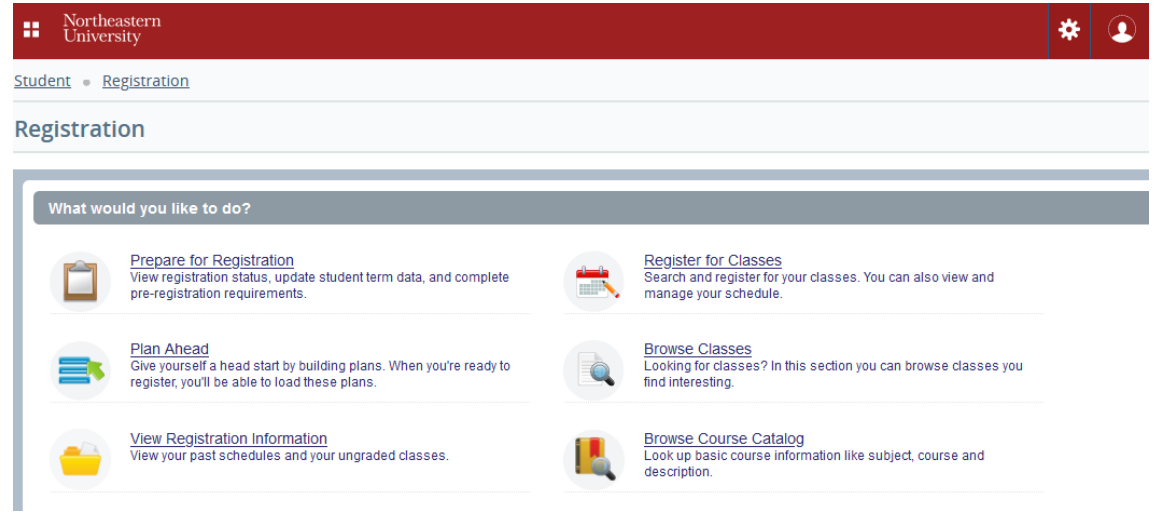

## Northeastern University Global Experience

**Step #5.** Click on the "Register for Classes" link and then choose "Fall 2021 Semester" and click "Continue" button.

| Northeastern<br>University                        |
|---------------------------------------------------|
| Student • Registration • Select a Term            |
| Select a Term                                     |
| Terms Open for Registration<br>Fall 2021 Semester |

**Note:** On the next page, you will see three different windows. At the bottom you will see two sections. "Schedule" on the bottom left-hand side will show a calendar view of the N.U.in Boston courses you have been pre-selected into with the days and times. On the bottom right-hand side under the "Summary" section you will see a list view of these courses. The top window is where you will be able to search for and select the rest of your courses. Please see Step #6 below for further instructions.

| Register                   | for Class                               | es                |                       |                                |           |          |   |                  |         |      |       |         |            |        |
|----------------------------|-----------------------------------------|-------------------|-----------------------|--------------------------------|-----------|----------|---|------------------|---------|------|-------|---------|------------|--------|
| Find Classe                | s Enter CF                              | RNs               | Plans                 | Schedule an                    | d Options |          |   |                  |         |      |       |         |            |        |
| Enter You<br>Term: Fall 20 | I <b>r Search Cri</b> t<br>021 Semester | teria 🛈           |                       |                                |           |          |   |                  |         |      |       |         |            |        |
|                            | Subj                                    | ect               |                       |                                |           |          |   |                  |         |      |       |         |            |        |
|                            | Course Numb                             | per 🦳             |                       |                                |           |          |   |                  |         |      |       |         |            |        |
|                            | Keywo                                   | ord 🦳             |                       |                                |           |          |   |                  |         |      |       |         |            |        |
|                            |                                         | S                 | earch                 | Clear • A                      | dvanced § | Search   |   |                  |         |      |       |         |            |        |
|                            |                                         |                   |                       |                                |           |          |   |                  |         |      |       |         |            |        |
| Cobodulo                   |                                         | ula Dataila       |                       |                                |           | •        |   | • •              |         |      |       |         |            |        |
| Class Schedule             | for Fall 2021 Se                        | emester           |                       |                                |           |          |   | Tille            | Deteile |      | 0.51  | Octored | Circles .  | A      |
| Sund                       | day Monday                              | Tuesday           | Wedneso               | lay Thursday                   | Friday    | Saturday |   | The              | Details | HOUI | CRN   | Schedul | Status     | Action |
| 4pm                        |                                         |                   |                       |                                |           |          | ^ | Creating and S   | MKTG 6  | 3    | 10758 | Lect    | Registered | None   |
| 5pm                        |                                         |                   |                       | Financial                      |           |          |   | Financial Repor  | ACCT 6  | 1.5  | 11676 | Lect    | Registered | None   |
| 6pm                        |                                         |                   |                       | Reporting<br>and<br>Managerial |           |          |   | Strategic Decisi | STRT 62 | 3    | 11214 | Lect    | Registered | None   |
| _                          |                                         |                   |                       | Decision<br>Making 2           |           |          |   | <                |         |      |       |         |            |        |
| 7pm                        |                                         | Creating          | Strategi              | <u>c</u>                       |           |          |   | •                |         |      |       |         |            |        |
| 8pm                        |                                         | and<br>Sustaining | Decision<br>Making in | <u>a</u>                       |           |          |   | •                |         |      |       |         |            |        |
| 9pm                        |                                         | Markets           | Environme             | nt                             |           |          |   |                  |         |      |       |         |            |        |

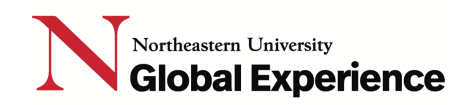

#### Step #6. Click on the Advanced Search link.

| Enter Your Search Criteri | a 🕕                                          |
|---------------------------|----------------------------------------------|
| Term: Fall 2021 Semester  |                                              |
|                           |                                              |
| Subject                   |                                              |
|                           |                                              |
| Course Number             |                                              |
| Keyword                   |                                              |
| Reyword                   |                                              |
|                           | Search <u>Clear</u> + <u>Advanced Search</u> |

**Note**: The Advanced Search will allow you to search for and add more courses. Some students will only be selecting and adding their N.U.in Boston Culture course. Others will be selecting their N.U.in Boston Culture course and Elective(s), depending on their major.

**Step #7.** To add a new course to you schedule **s**croll down until you see the "Attribute" field and enter "NUIN Boston Program Course" and then click the "Search" button.

| Register for Classes                                   |                                   |             |  |
|--------------------------------------------------------|-----------------------------------|-------------|--|
|                                                        |                                   |             |  |
| Find Classes Enter CRNs                                | Plans Schedule and                | Options     |  |
| Enter Your Search Criteria<br>Term: Fall 2021 Semester | 0                                 |             |  |
| Subject                                                |                                   |             |  |
| Course Number                                          |                                   |             |  |
| Keyword (                                              |                                   |             |  |
| Instructor                                             |                                   |             |  |
| Subject and Course Number                              |                                   |             |  |
| Keyword (With All Words)                               |                                   |             |  |
| Keyword (With Any Words)                               |                                   |             |  |
| Keyword (Exact Phrase)                                 |                                   |             |  |
| Keyword (Without The Word)                             |                                   |             |  |
| 1>Attribute                                            | × NUIN Boston Program Cours       | e           |  |
| Campus                                                 |                                   |             |  |
| S → [                                                  | Search <u>Clear</u> • <u>Adva</u> | nced Search |  |

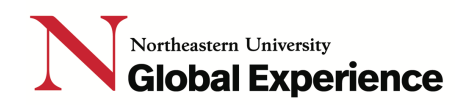

Note: You will be able to see all the courses available for N.U.in Boston students.

| egister for Clas                               | ses                        |             |             |         |       |        |                                        |                                                                             |        |                                |                                                                                                    |              |
|------------------------------------------------|----------------------------|-------------|-------------|---------|-------|--------|----------------------------------------|-----------------------------------------------------------------------------|--------|--------------------------------|----------------------------------------------------------------------------------------------------|--------------|
| ind Classes Enter C                            | RNs Plans                  | Sch         | edule and   | Options |       |        |                                        |                                                                             |        |                                |                                                                                                    |              |
| earch Results — 156<br>arm: Fall 2021 Semester | Classes<br>Attribute: NUIN | I Boston Pi | rogram Coi  | ILSE    |       |        |                                        |                                                                             |        |                                |                                                                                                    | Search Again |
| Title                                          | Subject Descript           | Course N    | ) Section ( | Hours   | CRN   | • Term | Instructor                             | Meeting Times                                                               | Campus | Status                         | Attribute                                                                                                    | 袋.           |
| ntroduction to Business<br>.ecture             | Business                   | 1101        | 10          | 4       | 10273 | Fall   | McCarty Paulette (<br>Elias. Gunther   | S M T W T F S 01:35 PM - 02:40 PM Ty                                        | Bost   | 19 of 19 seat                  | NUIN Boston Program Course<br>Business Admin                                                                                                   | Add          |
| ntroduction to Business<br>ecture              | Business                   | 1101        | 03          | 4       | 10306 | Fall   | McCarty, Paulette (<br>Shimer, William | SMT WTFS 08:00 AM - 09:05 AM TY                                             | Bost   | 19 of 19 seat                  | NUIN Boston Program Course<br>Business Admin                                                                                                   | Add          |
| <u>undamentals of Comp</u><br>ecture           | Computer                   | 2500        | 02          | 4       | 10389 | Fall   | <u>Guha, Ariun</u> (Prima              | S M T W T S 00:00 AM - 09:05 AM Ty                                          | Bost   | 30 of 149 se                   | NUN Boston Program Course<br>NUpath Formal/Quant Reasoning<br>NUpath Natural/Designed World<br>NU Core Science/Tech Lut 1<br>Computer&Info Sci | Add          |
| Principles of Microecon                        | Economics                  | 1116        | 03          | 4       | 10490 | Fall   | <u>Stone, Michael</u> (Pri             | S M T W T F S 04:35 PM - 05:40 PM T<br>S M T W T F S - Type: Final Exam Bui | Bost   | 37 of 350 se<br>10 of 10 waiti | NUIN Boston Program Course<br>NUpath Analyzing/Using Data<br>NU Core Social Science Lvl 1<br>NUpath Societies/Institutions                     | Add          |

Note: There is going to be a long list of courses. You should scroll to the bottom to see the "Page" and click next to see more courses on the next page.

| Search Results 156 (<br>Term: Fall 2021 Semester | Classes<br>Attribute: NUIN           | I Boston Pi        | rogram Coi     | urse |       |      |                             |                                                                 |      |                                 |                                                                                                    | Search Again |
|--------------------------------------------------|--------------------------------------|--------------------|----------------|------|-------|------|-----------------------------|-----------------------------------------------------------------|------|---------------------------------|----------------------------------------------------------------------------------------------------|--------------|
| <u>Color and Composition</u><br>Studio           | Art - Fund                           | 1122               | 02             | 4    | 17117 | Fall | <u>Ainslie, Sophia</u> (Pri | SMTW TES 08:00 AM - 11:30 AM Ty                                 | Bost | 16 of 16 seat<br>16 of 16 waitl | NUpath Greative Express/finnov<br>NU Core Arts Lvi 1<br>NUIN Boston Program Course<br>Ryder Hall Access | Add          |
| Design Process Contex<br>Studio                  | Design Proc<br>and Systems<br>Studio | ess Contex<br>1250 | <b>t</b><br>06 | 4    | 17118 | Fall |                             | SMTWTES - Type: Final Exam Bu<br>SMTWTES 01:35 PM - 05:05 PM Ty | Bost | 19 of 19 seat                   | NUpath Creative Express/Innov<br>NUIN Boston Program Course<br>UG Col of Arts, Media & Design           | Add          |
| First-Year Writing<br>Lecture                    | English W                            | 1111               | 101            | 4    | 17123 | Fall |                             | SM TWTFS 04:35 PM - 05:40 PM Ty                                 | Bost | FULL: 0 o<br>Time Conflict!     | UG Col Soci Sci & Humanities<br>NU Core/NUpath 1st Yr Writing<br>NUIN Boston Program Course             | Add          |
| <u>First-Year Writing</u><br>Lecture             | English W                            | 1111               | 102            | 4    | 17124 | Fall |                             | SMTWTFS 04:35 PM - 05:40 PM Ty                                  | Bost | FULL: 0 o<br>Time Conflict!     | NU Core/NUpath 1st Yr Writing<br>NUIN Boston Program Course<br>UG Col Soci Sci & Humanities             | Add          |
| N A Page 1 of                                    | 4 ▶ ▶ 50                             | V Per P            | age            |      |       |      |                             |                                                                 |      |                                 |                                                                                                    | Records: 156 |

**Step #8.** If you would like to search for a specific course, follow the steps listed below.

Step #8.1 - Find the courses you would like to search for. Use the curriculum course map for your college and major on the N.U.in Boston website
 (https://nuin.northeastern.edu/destinations/boston/academics/)
 This resource will help guide you to know which courses you should be searching for. The course maps will also show you which courses you should be pre-selected into.

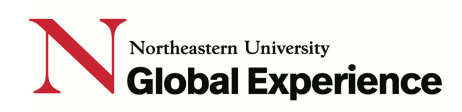

- Step #8.2 Enter the Find Classes Enter CRNs Plans Schedule and Options search paraments for Enter Your Search Criteria 🕕 the courses you are Term: Fall 2021 Semester searching for. For example, if you want to Subject × Anthropology add the ANTH 1101 course as an Elective. Course Number 1101 you can type in the Keyword course "Subject" and "Course Number" and Instructor make sure to have the Subject and Course Number "NUIN Boston Program Course" filled in under Keyword (With All Words) the "Attribute" field. Keyword (With Any Words) When you click the Keyword (Exact Phrase) "Search" button, you Keyword (Without The Word) will see all the sections Attribute × NUIN Boston Program Course of this course available Campus for the N.U.in Boston program. Search Clear Advanced Search
- Results for "ANTH 1101" choosing the following search parameters as explained above:
  - Subject: "Anthropology"
  - Course Number: "1101"
  - Attribute: "NUIN Boston Program Course"

**Register for Classes** 

| Find Classes                     | Enter              | CRNs               | Plans              | Schee           | lule and O | ptions     |                                      |                       |         |            |               |
|----------------------------------|--------------------|--------------------|--------------------|-----------------|------------|------------|--------------------------------------|-----------------------|---------|------------|---------------|
| Search Result<br>Term: Fall 2021 | s — 1 C<br>Semeste | lasses<br>er Subje | ect: Anthrop       | ology (         | ourse Nu   | mber: 1101 | Attribute: NUIN Boston Program Cours | е                     |         | Se         | arch Again    |
| Title                            | \$                 | Subject Des        | cମି‡ Course        | Section         | Hours      | CRN        | 🔻 Term 💠 Instructor                  | Meeting Times         | Campus  | Status     | Attribute     |
|                                  |                    |                    |                    |                 |            |            |                                      |                       |         |            | NU Core Com   |
|                                  |                    |                    | ples and Childures |                 |            | 17105      |                                      |                       |         |            | NUpath Interp |
| Peoples and Cul                  | <u>tures</u>       | Anthrop            |                    | <sup>s</sup> 01 | 4          |            | Fal                                  | SMTWTFS 11:45 AM - 0" | 5<br>Bo | 60 of 60 s | NU Core Soci  |
|                                  |                    |                    |                    |                 |            |            |                                      |                       |         |            | NUIN Boston   |
|                                  |                    |                    |                    |                 |            |            |                                      |                       |         |            | UG Col Socl § |
| <                                |                    |                    |                    |                 |            |            |                                      |                       |         |            | >             |
| 🕅 🖌 Page                         | 1 of 1             |                    | 50 V Pe            | r Page          |            |            |                                      |                       |         |            | Records: 1    |
|                                  |                    |                    |                    |                 |            |            |                                      |                       |         |            |               |

# Northeastern University Global Experience

**Step #9.** Once you have identified the courses you would like to add click the "Add" button. The courses will be added to your schedule as shown below. Be sure to click the "Submit" button to finalize your choice. **Note:** The status should be changed from "Pending" to "Registered".

| Student                                                              | <u>Registra</u>                              | ation   Sel                                 | ect a Term 🌼                                                                                                    | Register for (    | lasses      |                                                                           |                |           |                                                                                                    |                                                                    |                             |                                         |                                                         |                                                              |                                                  |                  |
|----------------------------------------------------------------------|----------------------------------------------|---------------------------------------------|----------------------------------------------------------------------------------------------------|-------------------|-------------|---------------------------------------------------------------------------|----------------|-----------|----------------------------------------------------------------------------------------------------|--------------------------------------------------------------------|-----------------------------|-----------------------------------------|---------------------------------------------------------|--------------------------------------------------------------|--------------------------------------------------|------------------|
| Regis                                                                | ter for C                                    | lasses                                      |                                                                                                    |                   |             |                                                                           |                |           |                                                                                                    |                                                                    |                             |                                         |                                                         |                                                              |                                                  |                  |
| Find C                                                               | lasses Er                                    | nter CRNs                                   | Plans Sche                                                                                                    | edule and Options |             |                                                                           |                |           |                                                                                                    |                                                                    |                             |                                         |                                                         |                                                              |                                                  |                  |
| Searc<br>Term:                                                       | h Results — F<br>Fall 2021 Seme              | 81 Classes<br>ester Subject                 | : Accounting                                                                                                    |                   |             |                                                                           |                |           |                                                                                                    |                                                                    |                             |                                         |                                                         |                                                              | Search                                           | Again            |
| Title                                                                |                                              | Subject Desc                                | cript Course 🕅 Se                                                                                                    | ection 🗘 Hours    | CRN 🗘 Term  | Instructor                                                                | Mee            | eting Tir | nes                                                                                                    | Campus S                                                           | itatus                      | A                                       | ttribute                                                |                                                              |                                                  | <b>\$</b>        |
| <u>Analy</u><br>Lectur                                               | <u>zing Accounting</u><br>re                 | J Accounting                                | g 6318 02                                                                                                    | 2 2               | 14269 Fall. | . <u>Platt, Marjor</u>                                                    | <u>ie</u> (P s | MT        | W T F S 09:50 AM - 11:3                                                                                                    | 0 AN Bos 3                                                         | 6 of 36                     | sea C                                   | SBA Busines                                             | ss Administration                                            | Add                                              | <del>(</del> 1   |
| н                                                                    | ◀ Page 9                                     | ] of 9 ▶ ▶                                  | 10 🗸 Per Pa                                                                                                    | ge                |             |                                                                           |                |           |                                                                                                    |                                                                    |                             |                                         |                                                         | /                                                            | Rec                                              | cords: 81        |
|                                                                      |                                              |                                             |                                                                                                    |                   |             |                                                                           |                |           |                                                                                                    |                                                                    | -                           |                                         |                                                         |                                                              |                                                  |                  |
| Sche                                                                 | edule III<br>edule tor Fall 2                | Schedule Details<br>2021 Semester           | 5                                                                                                    |                   |             |                                                                           | •              |           | Summary                                                                                                    | Details                                                            | Hours                       | CRN                                     | Schedule Tv                                             | Status                                                       | Action                                           |                  |
| Sche<br>Class Sche<br>6am                                            | edule tor Fall 2<br>Sunday                   | Schedule Details<br>2021 Semester<br>Monday | Tuesday                                                                                                    | Wednesday         | Thursday    | Friday                                                                    | Saturday       |           | Summary<br>Tile                                                                                                    | Details                                                            | Hours                       | CRN                                     | Schedule Ty                                             | Status<br>Rending                                            | Action Web Perintered                            |                  |
| Sche<br>Class Sche<br>6am                                            | edule<br>edule tor Fall 2<br>Sunday          | Schedule Details<br>2021 Semester<br>Monday | Tuesday                                                                                                    | Wednesday         | Thursday    | Friday                                                                    | Saturday       |           | Summary Tile Analyzing Accounting                                                                                                  | Details<br>ACCT 6318,                                              | Hours<br>2                  | CRN<br>14269                            | Schedule Ty                                             | Status<br>Pending                                            | Action<br>Web Registered                         | 1 ¥              |
| Sche<br>Class Sche<br>6am<br>7am                                     | edule 📰<br>edule tor Fall 2<br>Sunday        | Schedule Details<br>2021 Semester<br>Monday | Tuesday                                                                                                    | Wednesday         | Thursday    | Friday                                                                    | Saturday       |           | Summary<br>Tite<br>Analyzing Accounting<br>Creating and Sustaini                                                                   | Details<br>ACCT 6318,<br>MKTG 6200,                                | Hours<br>2<br>3             | CRN<br>14269<br>10758                   | Schedule Ty<br>Lecture<br>Lecture                       | Status<br>Periding<br>Registered                             | Action<br>Web Registered<br>None                 | · ·              |
| Class Sche<br>Gam<br>7am<br>8am                                      | edule III 2<br>edule tor Fall 2<br>Sunday    | Schedule Details<br>2021 Semester<br>Monday | Tuesday                                                                                                    | Wednesday         | Thursday    | Friday                                                                    | Saturday       |           | Summary Title Analyzing Accounting Creating and Sustaini Einancial Reporting an                                                    | Detais<br>ACCT 6318,<br>MKTG 6200,<br>ACCT 6201,                   | Hours<br>2<br>3<br>1.5      | CRN<br>14269<br>10758<br>11676          | Schedule Ty<br>Lecture<br>Lecture<br>Lecture            | Status<br>Pending<br>Registered<br>Registered                | Action<br>Web Registered<br>None<br>None         | · ·              |
| Sche<br>Class Sche<br>6am<br>7am<br>8am                              | edule III 2<br>edule tor Fall 2<br>Sunday    | Schedule Details<br>2021 Semester<br>Monday | Tuesday                                                                                                    | Wednesday         | Thursday    | Friday                                                                    | Saturday       |           | Summary<br>Tile<br>Analyzing Accounting<br>Creating and Sustaini<br>Financial Reporting an<br>Strategic Decision Ma                | Detais<br>ACCT 6318,<br>MKTG 6200,<br>ACCT 6201,<br>STRT 6200, 02  | Hours<br>2<br>3<br>1.5<br>3 | CRN<br>14269<br>10758<br>11676<br>11214 | Schedule Ty<br>Lecture<br>Lecture<br>Lecture<br>Lecture | Status<br>Pending<br>Registered<br>Registered<br>Registered  | Action<br>Web Registered<br>None<br>None<br>None | ۲<br>۲<br>۲      |
| Sche<br>Class Sche<br>Gam<br>7am<br>8am<br>9am                       | edule il il il il il il il il il il il il il | Schedule Details<br>2021 Semester<br>Monday | Tuesday                                                                                                    | Wednesday         | Thursday    | Friday                                                                    | Saturday       |           | Summary<br>Tile<br>Analyzing Accounting<br>Creating and Sustaini<br>Financial Reporting an<br>Strategic Decision Ma                | Detais<br>ACCT 6318,<br>MKTG 6200,<br>ACCT 6201,<br>STRT 6200, 02  | Hours<br>2<br>3<br>1.5<br>3 | CRN 14269<br>10758<br>11676<br>11214    | Schedule Ty<br>Lecture<br>Lecture<br>Lecture<br>Lecture | Status<br>Pending<br>Registered<br>Registered<br>Registered  | Action<br>Web Registered<br>None<br>None<br>None | ۲<br>۲<br>۲<br>۲ |
| Class Sche<br>Gam<br>7am<br>8am<br>9am<br>10am                       | edule II<br>edule tor Fall 2<br>Sunday       | Schedule Details<br>2021 Semester<br>Monday | Tuesday<br>Tuesday                                                                                                    | Wednesday         | Thursday    | Friday<br>Asstato<br>Stratog Decision<br>Stratogo Decision<br>Materia     | Saturday       |           | Summary Tee Analyzing Accounting Creating and Sustaini Financial Reporting an Strategic Decision Ma                                | Detais<br>ACCT 6318,<br>MKTG 6200,<br>ACCT 6201,<br>STRT 6200, 02  | Hours<br>2<br>3<br>1.5<br>3 | CRN 14269<br>10758<br>11676<br>11214    | Schedule Ty<br>Lecture<br>Lecture<br>Lecture            | Status<br>Periding<br>Registered<br>Registered<br>Registered | Action<br>Web Registered<br>None<br>None         | ۲<br>۲<br>۲<br>۲ |
| Class Sche<br>Class Sche<br>Gam<br>7am<br>8am<br>9am<br>10am<br>11am | edule II<br>adule tor Fall 2<br>Sunday       | Schedule Details<br>2021 Semester<br>Monday | Tuesday<br>Tuesday<br>decountor bail for<br>decountor bail for<br>decountor bail for<br>decount bails of<br>decount bails of<br>decount bails of the decount<br>Makey | Wednesday         | Thursday    | Friday<br>Friday<br>decentre plator<br>decentre plator<br>decentre plator | Saturday       |           | Summary Tile Analyzing Accounting Creating and Sustaini Financial Reporting an Strategic Decision Ma Total Hours   Registered: 7.3 | Details<br>ACCT 6318,<br>MKTG 6200,<br>ACCT 6201,<br>STRT 6200, 02 | Hours<br>2<br>3<br>1.5<br>3 | CRN<br>14269<br>10758<br>11676<br>11214 | Schedule Ty<br>Lecture<br>Lecture<br>Lecture            | Status<br>Pending<br>Registered<br>Registered                | Action<br>Web Registered<br>None<br>None         |                  |

## **Phase 2** – Finalizing course selection.

- Student home college advisors will be reaching out to make appointments to fine-tune your course selections and finalize your fall course registration.
- Students can expect to receive a communication from their home college advising office in mid-June outlining (a) *when* they will be setting up advising appointments over the summer and (b) *how* their advising process will work.
- In the meantime, if students have questions, please contact the N.U.in Program at nuin@northeastern.edu